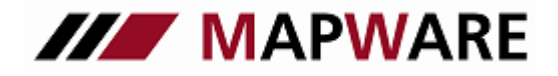

# serviceOFFICE

# LEITFADEN BESTANDSAUSWERTUNGS-MODUL

### Inhaltsverzeichnis

- 1. Allgemeine Erläuterungen
- 2. Aufruf des Bestandsauswertungsmoduls
- 3. Startseite
- 4. Vorhandene Auswertungen verwenden
- 5. Neue Auswertungen anlegen

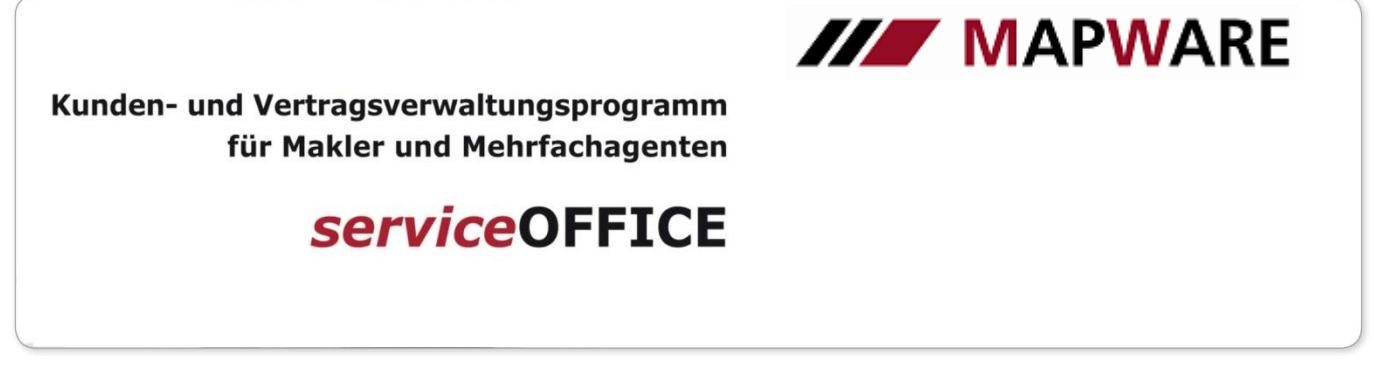

#### 1. Allgemeine Erläuterungen

Zu den Auswertungen werden alle Versicherungsprodukte herangezogen, bei denen ein Jahresnettobeitrag hinterlegt ist. Beachten Sie bitte, dass in der Bestandsauswertung sowohl der Status der Produkte als auch die Wahl zwischen Eigen- und Fremdvertrag berücksichtigt wird. Bei den Auswertungen aus der Vorauswahl ist der Status "aktiv" und "Eigenverträge" hinterlegt.

| Produkt: Seite 1  | 📠 🚓 🚓 🖡 🔁 🖉                                                                        | 3 |
|-------------------|------------------------------------------------------------------------------------|---|
| Seite 1           | Erfolgreich Erich                                                                  | 1 |
| 📲 Details         | GesNr.: Allianz Versicherungs-AG                                                   | ] |
| Provision         | Produkt: FI Feuer Industrie                                                        |   |
| Schäden           | bAV: 🔲 Typ 1: Typ 2:                                                               |   |
| Dokumente         | Versscheinnr.: #2012 65002                                                         |   |
| Jaufgaben         | Beginn: 15.04.2012 📴 Ablauf: 15.04.2013 🛅 💿 Eigen 💿 Fremd                          | L |
| Verknüpfungen (2) | Hpt.Fällig.: 15.04 Nächste Fällig.: 15.04.2013 🔤                                   |   |
| 📄 Notizen         | beantragt am: 15.03.2012 📴 eingereicht am: 15.03.2012 📴 policiert am: 02.04.2012 🚦 | 1 |
| Ordner (1)        | An <u>d</u> erung: 00.00.0000 💆 Ändg. <sub>-</sub> Grund: Neuantrag                |   |
|                   | Zahlart: Lastschrift Konto: 1234567 BLZ: 61281007 Bank: DRESDNER BANK Kontentyp    |   |
|                   | Zahl <u>w</u> eise: jährlich Jahres <u>n</u> ettobetrag: 500,00 <u>z</u>           |   |
|                   | Geb <u>ü</u> hr:                                                                   |   |
|                   | Ratenzahlung: .000 % 💟 Jahresbruttobetrag.: 566,00                                 |   |
|                   | Steuersatz: 13,20 VersSteuer Bruttobetrag gem. Zw.: 566,00 📾                       | L |
|                   | Bemer <u>k</u> .:                                                                  |   |
|                   |                                                                                    |   |
|                   |                                                                                    |   |
|                   |                                                                                    |   |
|                   |                                                                                    |   |
|                   |                                                                                    |   |
|                   |                                                                                    |   |
|                   |                                                                                    |   |

Über den Menüpunkt "Extras" – "Produktverwaltung" erhalten Sie einen Überblick über alle Produkte in serviceOFFICE.

Hier werden neben den Standard-Produkten auch selbstangelegte Produkte ("Eigene Produkte") berücksichtigt. Voraussetzung ist hier, dass bei den Produkten in der Spalte Typ "Versicherung" hinterlegt ist.

| Eigene Produkte (1) Standard Produkte (45) |              |        |          |        |        | Eigene Produ  | ukte (1) St  | andard Produkte (45) |        |         |           |         |        |         |      |            |
|--------------------------------------------|--------------|--------|----------|--------|--------|---------------|--------------|----------------------|--------|---------|-----------|---------|--------|---------|------|------------|
| Produktname                                | Тур          | Kürzel | Anzeige  | alle a | ktiv 🔺 |               |              |                      |        |         |           |         |        |         |      |            |
| Bauleistungsversicherung                   | Versicherung | BLV    | <b>V</b> | 0      | 0      |               | Produk       | Iname                |        | Tup     | Vers -Tun | Anzeige | aktive | Kiirzel | alle |            |
| Bausparer                                  | Bausparen    | BSP    | <b>V</b> | 0      | 0      | Dread Disease | an Variahar  | una l                | Marrie | - J.P.  | Labor     |         | 0      | reareer | 0    | (D. C.W.   |
| Berufsunfähigkeitsversicherung             | Versicherung | BU     | <b>V</b> | 1      | 0 =    | Dread-Diseas  | ses-vericher | ung                  | Versio | cherung | Leben     | V       | 0      |         | U    | Definition |
| Bootsversicherung                          | Versicherung | BV     | 1        | 0      | 0      |               |              |                      |        |         |           |         |        |         |      |            |
| Depot                                      | Depot        | DEP    | <b>V</b> | 0      | 0      |               |              |                      |        |         |           |         |        |         |      |            |
| Elektronik Versicherung                    | Versicherung | TV     | <b>V</b> | 0      | 0      |               |              |                      |        |         |           |         |        |         |      |            |
| Feuer Industrie                            | Versicherung | FI     | <b>v</b> | 1      | 0      |               |              |                      |        |         |           |         |        |         |      |            |
| Feuer Industrie (BU)                       | Versicherung | FIB    | <b>v</b> | 0      | 0      |               |              |                      |        |         |           |         |        |         |      |            |
| Finanzierung                               | Finanz       | FIN    | <b>V</b> | 1      | 0      |               |              |                      |        |         |           |         |        |         |      |            |
| fondsgebundene BU                          | Versicherung | FBU    | <b>V</b> | 0      | 0      |               |              |                      |        |         |           |         |        |         |      |            |
| fondsgebundene Lebensversicherung          | Versicherung | FLV    | <b>v</b> | 0      | 0      |               |              |                      |        |         |           |         |        |         |      |            |
| fondsgebundene Rentenversicherung          | Versicherung | FBV    | <b>V</b> | 1      | 0      |               |              |                      |        |         |           |         |        |         |      |            |
| fondsgebundene Unfall                      | Versicherung | FUV    | <b>V</b> | 0      | 0      |               |              |                      |        |         |           |         |        |         |      |            |
| GDV Bündelprodukt                          | Versicherung | GDVBP  | 1        | 0      | 0      |               |              |                      |        |         |           |         |        |         |      |            |
| Gebäudeversicherung                        | Versicherung | VGV    | <b>V</b> | 0      | 0      |               |              |                      |        |         |           |         |        |         |      |            |
|                                            |              |        |          |        | -      |               |              |                      |        |         |           |         |        |         |      |            |
|                                            | OK Abbred    | hen    |          |        |        |               |              |                      | 0      | IK      | Abbrech   | en      |        |         |      |            |

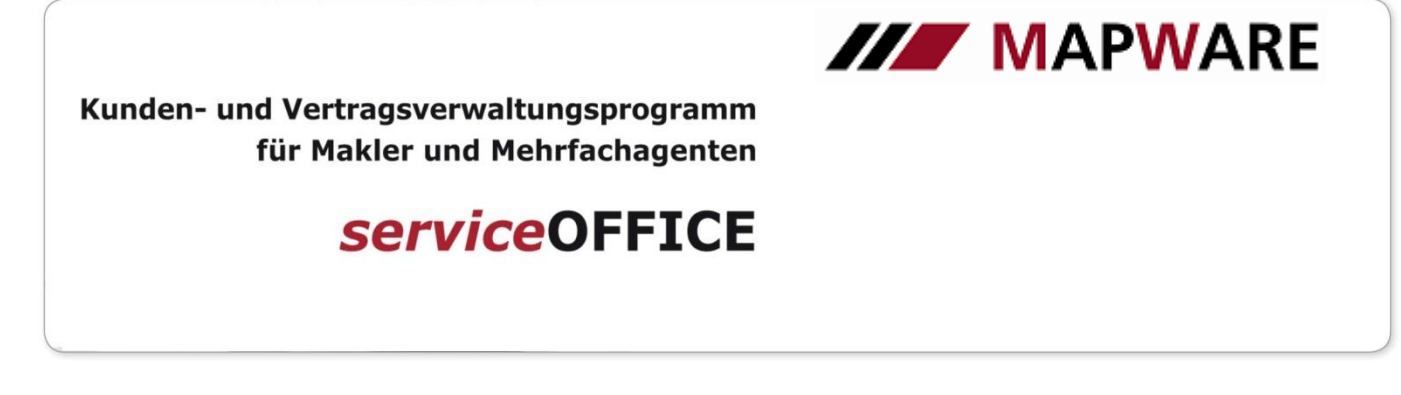

1. Aufruf des Bestandsauswertungs-Moduls

Das Bestandsauswertungs-Modul wurde von uns in den Abfrage-Assistenten integriert:

- Klicken Sie in der Symbolleiste auf "Abfragen"
- Im Abfrageassistenten finden Sie nun "Bestandsauswertungen"

| 👫 serviceOFFIC                        | E        |          |       |                |         |         |          |        |                       |          |  |
|---------------------------------------|----------|----------|-------|----------------|---------|---------|----------|--------|-----------------------|----------|--|
| Datei Ansicht                         | Extras ? |          |       |                |         |         |          |        |                       |          |  |
| i i i i i i i i i i i i i i i i i i i |          | <b>i</b> | 2     | 1              |         | 200     |          | Í      | <b>S</b> <sup>v</sup> |          |  |
| Service-Modul                         | E-News   | Aufgaben | Kunde | Produktpartner | Produkt | Schaden | Dokument | Ordner | GDV-Import            | Abfragen |  |
| Suche nach: Alle                      | s        |          | •     |                |         |         |          |        |                       |          |  |

| 🎢 Abfrage-Assistent    |                  |          |                |       |           |
|------------------------|------------------|----------|----------------|-------|-----------|
| 🛕 Willkommen           |                  |          |                |       |           |
| Stichwort zum Durchsuc | hen der Abfragen |          |                | Kunde | - Suchen  |
| Kunde                  | Produkt          | Dokument | Produktpartner |       |           |
| Provision              | Aufgaben         | Schaden  | Favoriten      |       |           |
| Bestandsauswertungen   |                  |          |                |       |           |
|                        |                  |          |                |       |           |
|                        |                  |          |                |       | Abbrechen |

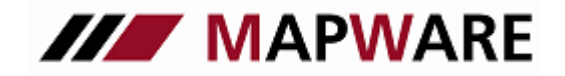

## serviceOFFICE

#### 2. Startseite

Nachdem Sie das Bestandsauswertungs-Modul über den Abfrage-Assistenten geöffnet haben können Sie auf der Startseite

- eine bereits bestehende Auswertung auswählen,
- eine neue Auswertung anlegen,
- Auswertungen löschen und
- bereits abgespeicherte Auswertungen wieder öffnen

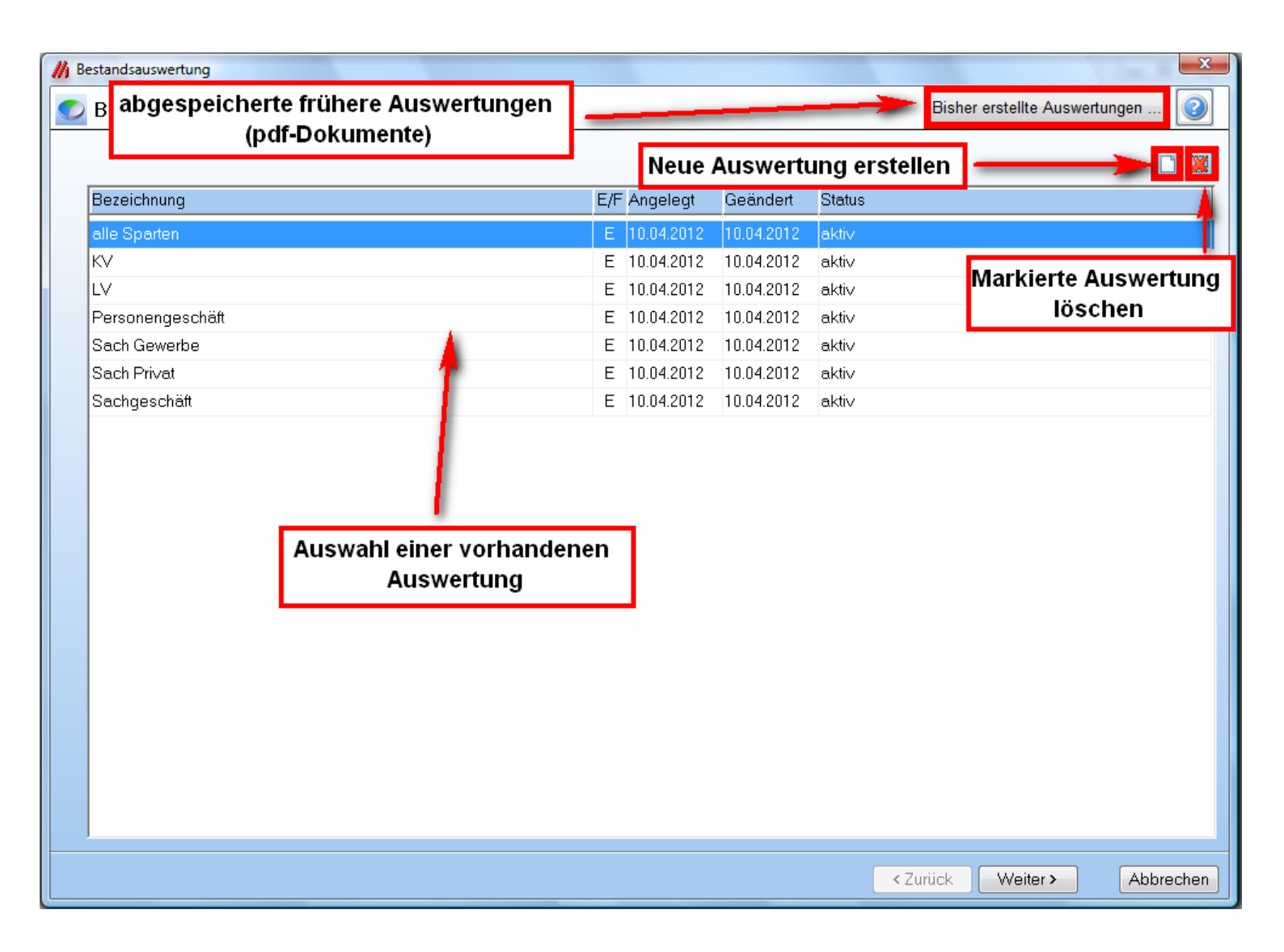

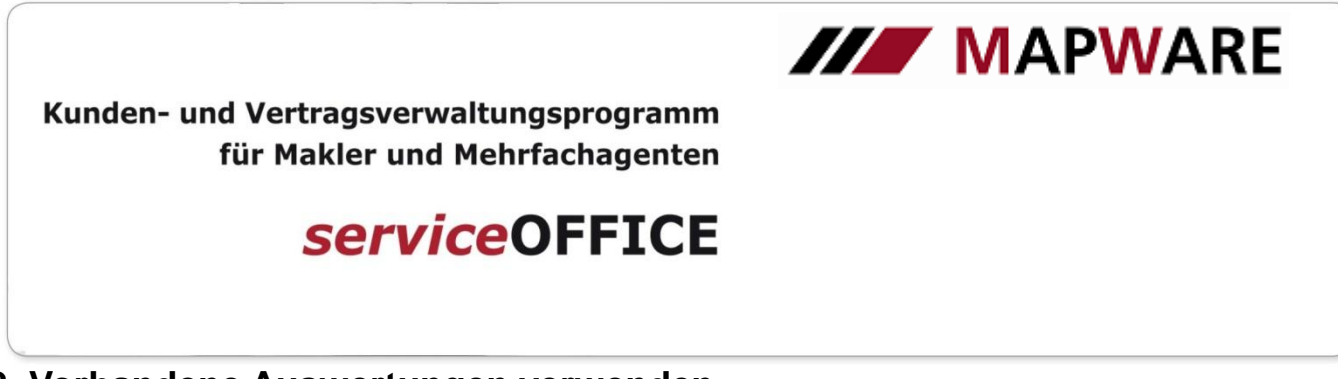

### 3. Vorhandene Auswertungen verwenden

Wählen Sie bitte eine bereits hinterlegte Auswertungen aus und klicken auf "Weiter"

| 👫 Bestandsauswertung   |                              |                       |                                      | ×           |
|------------------------|------------------------------|-----------------------|--------------------------------------|-------------|
| 📀 Bestandsauswertungen |                              |                       | Bisher erstellte Aus                 | wertungen 💿 |
|                        |                              |                       |                                      |             |
|                        |                              |                       |                                      |             |
| Bezeichnung            | E/F Angelegt                 | Geändert              | Status                               |             |
| alle Sparten           | E 10.04.2012                 | 10.04.2012            | aktiv                                |             |
| KV                     | E 10.04.2012                 | 10.04.2012            | aktiv                                |             |
| LV                     | E 10.04.2012                 | 10.04.2012            | aktiv                                |             |
| Personengeschäft       | E 10.04.2012                 | 10.04.2012            | aktiv                                |             |
| Sach Gewerbe           | E 10.04.2012                 | 10.04.2012            | aktiv                                |             |
| Sach Privat            | E 10.04.2012                 | 10.04.2012            | aktiv                                |             |
| Sachgeschäft           | E 10.04.2012                 | 10.04.2012            | aktiv                                |             |
|                        | Wählen Sie hier<br>aus und k | die gewü<br>licken Si | inschte Auswertung<br>e auf "Weiter" |             |
|                        |                              |                       | $\backslash$                         |             |
|                        |                              |                       | < Zurück Weiter >                    | Abbrechen   |

Im nächsten Dialogfenster sehen Sie alle Sparten, die in dieser Auswertung hinterlegt sind. Wenn Sie hier keine Änderungen vornehmen wollen, klicken Sie auf "Weiter"

| // Bestandsauswertung                |     |      |           |                   | ×             |
|--------------------------------------|-----|------|-----------|-------------------|---------------|
| 🕑 Weitere Optionen                   |     |      |           |                   |               |
| Bezeichnung                          |     |      |           |                   |               |
| Eigen- oder Fremdverträge<br>● Eigen |     |      |           |                   |               |
| Status                               |     |      |           |                   |               |
| aktiv                                |     |      |           |                   |               |
| Spartenauswahl                       |     |      | Sparten b | earbeiten / Produ | ikte zuordnen |
| ×                                    | Spa | arte |           |                   | <u> </u>      |
| 🗷 Berufsunfähigkeit                  |     |      |           |                   |               |
| 🗹 Feuer/Industrie                    |     |      |           |                   |               |
| 🗹 Gebäude                            |     |      |           |                   |               |
| Haftpflicht                          |     |      |           |                   |               |
| ✓ Hausrat                            |     |      |           |                   |               |
| 🗹 Inhalt                             |     |      |           |                   | E             |
| 🕼 Kraftfahrt                         |     |      |           |                   |               |
| 🕼 Kranken                            |     |      |           |                   |               |
| 🔽 Leben                              |     |      |           |                   |               |
| Multi-Risk (Gewerbe)                 |     |      |           |                   |               |
| ✓ Multi-Risk (Privat)                |     |      |           |                   |               |
| Rechtsschutz                         |     |      |           |                   |               |
| Rente                                |     |      |           |                   |               |
| 4                                    |     |      |           |                   | -             |
|                                      |     |      |           |                   |               |
|                                      |     |      | < Zurück  | Weiter >          | Abbrechen     |

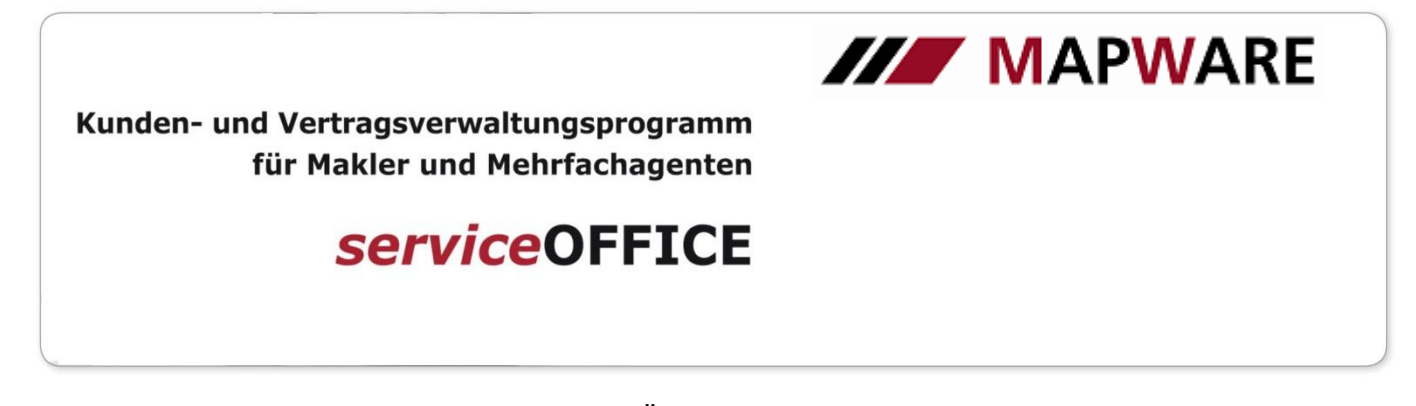

Falls Sie an der bestehenden Auswertung Änderungen vornehmen wollen, klicken Sie bitte auf "Sparte bearbeiten / Produkte zuordnen".

Wählen Sie nun als erstes die gewünschte Sparte aus und nehmen dann die entsprechenden Änderungen vor. Abschließend klicken Sie auf den "Speichern"-Button und "Schließen"

| 🚺 Bestandsau                      | swertung                             |                    |              |              |                           | 23            |
|-----------------------------------|--------------------------------------|--------------------|--------------|--------------|---------------------------|---------------|
| 💌 Weite                           | re Optionen                          |                    |              |              |                           |               |
| // Sparten bearbeiten             |                                      |                    |              | X            |                           |               |
| Vorhandene Sparten                |                                      |                    |              |              |                           |               |
| Berufsunfähigkeit                 |                                      |                    |              |              |                           |               |
| Feuer/Industrie                   | Schritt 1                            |                    |              | E            |                           |               |
| Gebäude                           | <u>Schnull.</u><br>Wählen Gie die ne |                    |              |              |                           |               |
| Haftpflicht                       | wanien Sie die ge                    | ewunschte Sparte a | us           |              |                           |               |
| Hausrat                           |                                      |                    |              | -            | Sparten bearbeiten / Prod | ukte zuordnen |
|                                   | m                                    |                    |              | <b>F</b>     |                           |               |
| Bezeichnung Schritt 3:            |                                      |                    |              |              | -                         |               |
| Berufsunfähigkeit Speicher        | n Sie die Änderung a                 | b und schließen Si | e das Fens   | ster         |                           |               |
| Zuesteurs des Des duite sus Court | -                                    |                    |              |              |                           |               |
|                                   | :<br>Produktname                     | Kiirzel            | Standard Fig | an A         |                           |               |
| Rerufsunfähigkeitsversicherung    | riodakaramo                          | BU                 |              |              |                           |               |
| ✓ fondsgebundene BU               |                                      | FBU                |              | E            |                           |               |
| ■ Bauleistungsversicherung        |                                      | BLV                |              |              |                           | E             |
| Bootsversicherung                 |                                      | BV                 |              |              |                           |               |
| Concordia Bündelprodukt Bauwes    | sen Schritt 2:                       |                    |              |              |                           |               |
| Concordia Bündelprodukt Privat    | Nehmen Sie Änd                       | erungen an der aus | gewählter    | n Sparte vor |                           |               |
| 🔲 Elektronik Versicherung         |                                      | J                  | •            |              |                           |               |
| 🗖 Feuer Industrie                 |                                      | FI                 | •            |              |                           |               |
| E Feuer Industrie (BU)            |                                      | FIB                | •            |              |                           |               |
| 🗖 fondsgebundene Lebensversiche   | rung                                 | FLV                | •            |              |                           |               |
| 🗖 🗖 fondsgebundene Rentenversiche | rung                                 | FRV                | •            | -            |                           |               |
|                                   |                                      |                    |              | Schließen    |                           |               |
|                                   |                                      |                    |              | Conneben     |                           |               |
|                                   |                                      |                    |              |              | < Zurück Weiter >         | Abbrechen     |

In diesem Dialogfenster können Sie Anpassungen der Gesellschaften, die in der Auswertung berücksichtigt werden sollen, vornehmen.

| // Bestandsauswertung                                                                             |                   | ×         |
|---------------------------------------------------------------------------------------------------|-------------------|-----------|
| C Gesellschaften                                                                                  |                   |           |
| Wählen Sie aus, welche Gesellschatt(en) in die Bestandsauswertung mit einbezogen werden soll(en): |                   |           |
| X Gesellschaft                                                                                    |                   |           |
| Aachener und Münchener Lebensversicherung AG                                                      |                   |           |
| ACM Fund Services S.A.                                                                            |                   |           |
| Alte Leipziger Versicherung AG                                                                    |                   |           |
| ☑ Alte Oldenburger Krankenversicherung WaG                                                        |                   |           |
| Bayerische Beamten Versicherung AG                                                                |                   |           |
| Berlin-Kölnische Versicherungen                                                                   |                   |           |
| CENTRAL Krankenversicherung AG                                                                    |                   |           |
| Concordia Versicherungsgruppe                                                                     |                   |           |
| V DARAG                                                                                           |                   |           |
| Deutscher Lloyd                                                                                   |                   | E         |
| Deutscher Ring                                                                                    |                   |           |
| Deutscher Ring Krankenversicherungsverein a.G.                                                    |                   |           |
| Fürst Fugger Privatbank KG                                                                        |                   |           |
| GAPANTA Versicherungs AG                                                                          |                   |           |
| C Generali Versicherung AG                                                                        |                   |           |
| Gothaer Versicherungen                                                                            |                   |           |
| Haftpflichtkasse Darmstadt                                                                        |                   |           |
| HALLESCHE Krankenversicherung a. G.                                                               |                   |           |
| HELVETIA VERSICHERUNGEN                                                                           |                   |           |
| Interlloyd Versicherungs-AG                                                                       |                   |           |
| V InterRisk Versicherungs-AG                                                                      |                   |           |
| V LV 1871                                                                                         |                   |           |
| ☑ NÜRNBERGER VERSICHERUNGSGRUPPE                                                                  |                   |           |
| R+V Versicherung AG                                                                               |                   |           |
|                                                                                                   |                   | -         |
|                                                                                                   | < Zurück Weiter > | Abbrechen |
|                                                                                                   |                   |           |

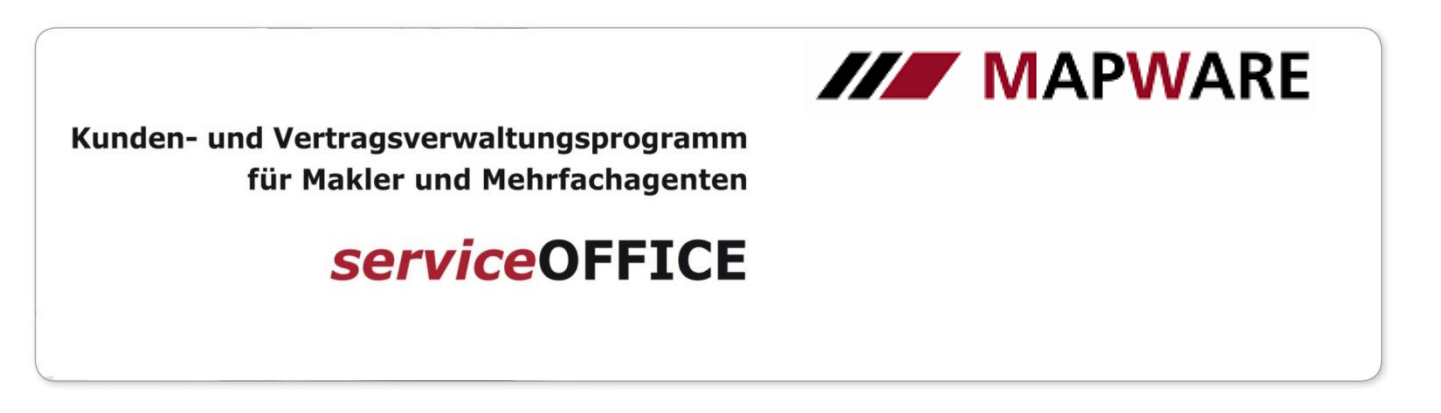

Durch einen Klick auf "Bestandsauswertung ausführen" wird die Auswertung erstellt und der pdf-Report generiert.

Bitte beachten Sie, dass für die Standard-Auswertung <u>aktive Versicherungsprodukte</u>, bei denen ein <u>Nettojahresbeitrag</u> eingepflegt ist, berücksichtigt werden.

Unter "Verträge ohne erfassten Nettojahresbeitrag anzeigen" erhalten Sie eine Auflistung aller Versicherungsprodukte, die in die Bestandsauswertung nicht einfließen.

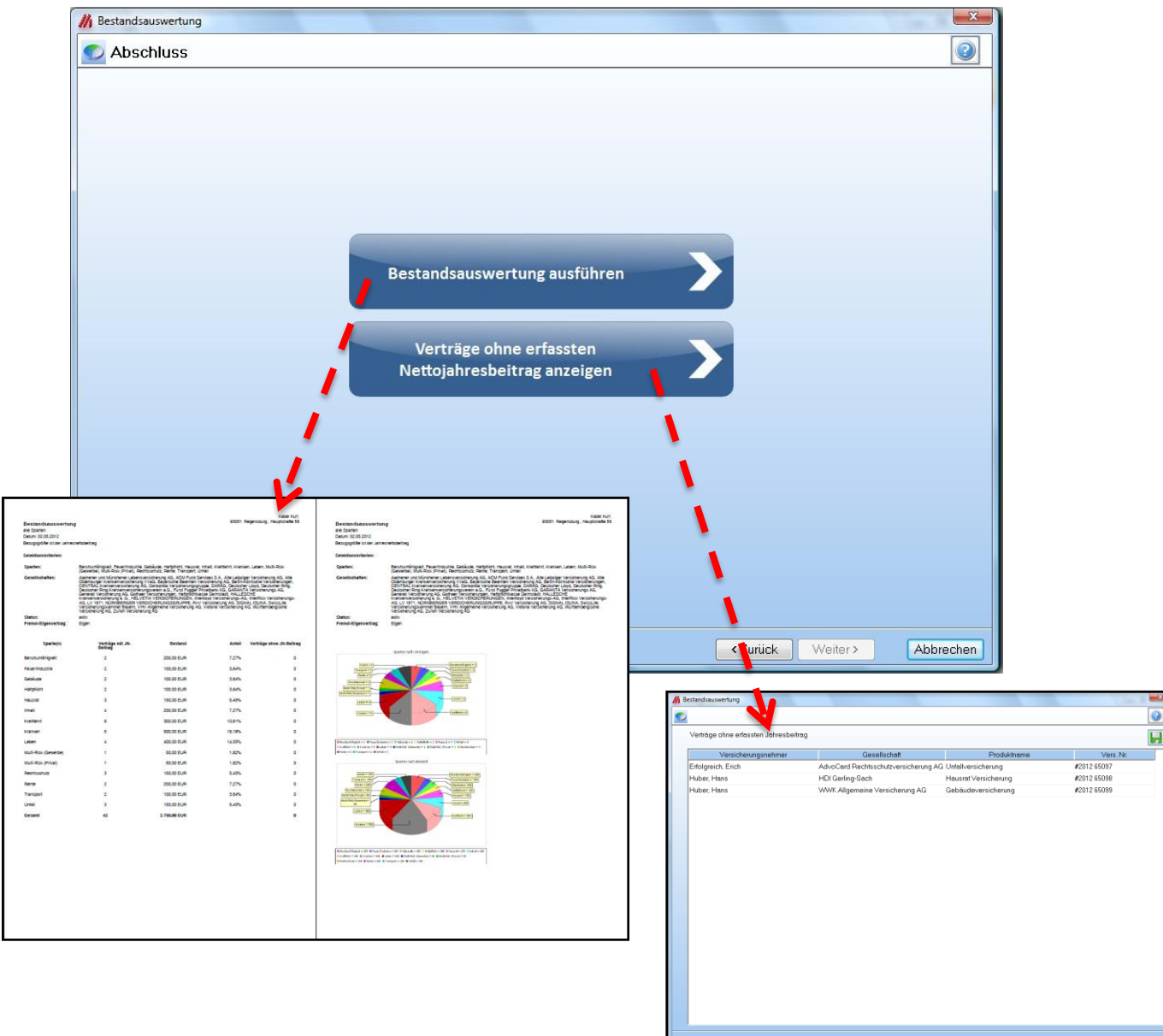

<Zurück Weiter> Schließen

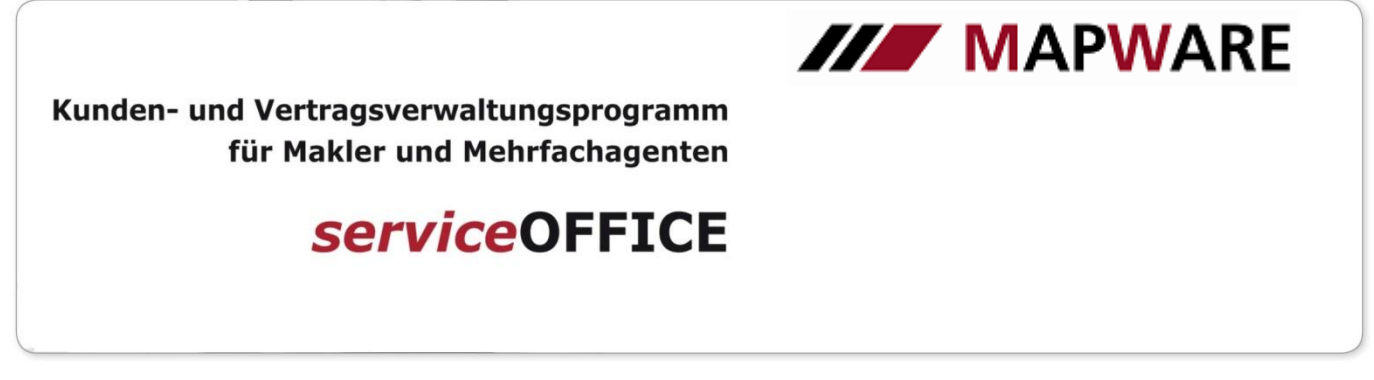

#### 4. Neue Auswertungen anlegen

Legen Sie bitte mit dem markierten Button im rechten oberen Bereich eine neue Bestandsauswertung an.

Anschließend wird in der Liste ein neuer Eintrag mit dem vordefinierten Namen "[Neue Bestandsauswertung]" hinzugefügt.

Klicken Sie auf "Weiter" um in das nächste Dialogfenster zu gelangen.

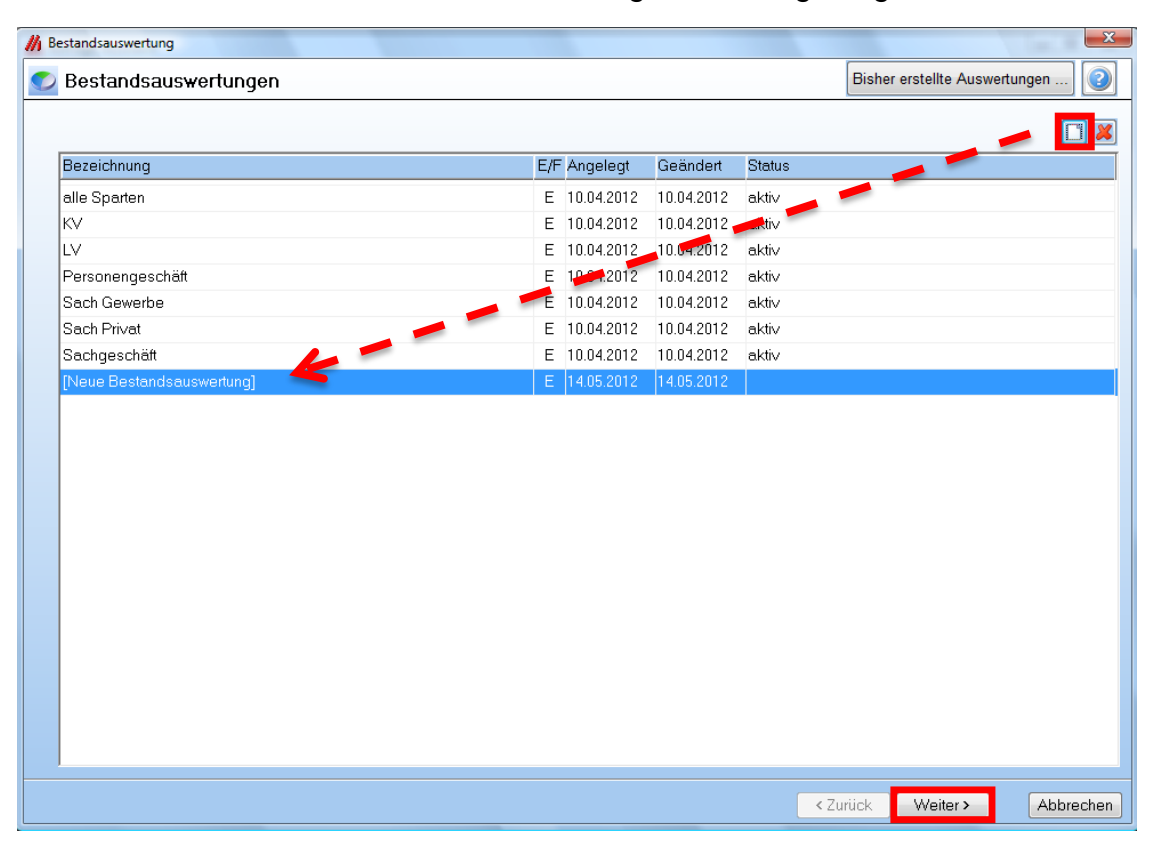

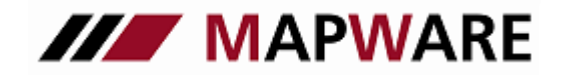

## serviceOFFICE

Geben Sie nun bitte die Bezeichnung, ob es sich um Eigen- oder Fremdverträge handelt und den Status der Verträge an.

Mit einem Klick auf "Sparte bearbeiten / Produkte zuordnen" öffnet sich ein weiteres Dialogfenster.

- 1. Legen Sie eine neue Sparte an und benennen diese
- 2. Wählen Sie nun die zugehörigen Produkte aus
- 3. Speichern Sie mit dem Button ab

Legen Sie beliebig viele Sparten an und verlassen Sie das Dialogfenster mit dem Button "Schließen".

| // Bestandsauswertung     |                           |              |                           | ×              |           |
|---------------------------|---------------------------|--------------|---------------------------|----------------|-----------|
| S Weitere Ontionen        |                           |              |                           |                |           |
|                           |                           |              |                           |                |           |
| Bezeichnung               |                           |              |                           |                |           |
| [Neue Bestandsauswertung] |                           |              |                           |                |           |
| Figen oder Fremduerträge  |                           |              |                           |                |           |
| Eigen  Fremd              |                           |              |                           |                |           |
| Status                    |                           |              |                           |                |           |
| Jialus                    |                           |              |                           |                |           |
| aktiv                     |                           |              | Sparten bearbeiten / Proc | dukte zuordnen |           |
| Angebot                   |                           | Snarte       | · · · · · ·               |                |           |
| beitragsfrei              |                           | oparte       |                           |                |           |
| ruhend                    |                           |              |                           |                |           |
| Storno                    |                           |              |                           |                |           |
|                           |                           |              |                           |                |           |
|                           |                           |              |                           |                |           |
|                           |                           | •            |                           |                |           |
|                           | # Sparten bearbeiten      |              |                           |                | -X        |
|                           | Western de la Presta      |              |                           |                |           |
|                           | vornandene Sparten        |              |                           |                |           |
|                           | Gebaudeversicherung       |              |                           |                |           |
|                           |                           |              |                           |                |           |
|                           |                           |              |                           |                |           |
|                           |                           |              |                           |                |           |
|                           |                           |              |                           |                |           |
|                           |                           |              |                           |                | -00       |
|                           | Bezeichnung               |              |                           |                |           |
|                           | Gebäudeversicherung       |              |                           |                |           |
|                           | Zuordnung der Produkte z  | ur Snarte    |                           |                |           |
|                           |                           | Produktname  | Kiirzel                   | Standard Figen | <u> </u>  |
|                           | fondsgebundene Lebens     | versicherung | FLV                       |                |           |
|                           | fondsgebundene Benten     | versicherung | FBV                       |                |           |
|                           | fondsgebundene Linfall    |              | FLM                       |                |           |
|                           | GDV Bijndelprodukt        | $\sim$       | GDVBP                     | •              | E         |
|                           |                           | 2            | VGV                       |                |           |
|                           | Geschäfteinhelteversiche  | rung         | GIV                       |                |           |
|                           |                           | aung         | GIV                       | •              |           |
|                           | Hetteflight Versicherung  |              |                           | •              |           |
|                           | Hoteflickt (arrists       | CDVA         |                           | •              |           |
|                           | Hampflicht Versicherung ( | guv)         | GDVHP                     | •              |           |
|                           | Hausrat Versicherung      |              | HK                        | •              |           |
|                           | Kapital Lebensversicher   | ung          | KLV                       | •              | -         |
|                           |                           |              |                           |                | Schließen |
|                           |                           |              |                           |                |           |

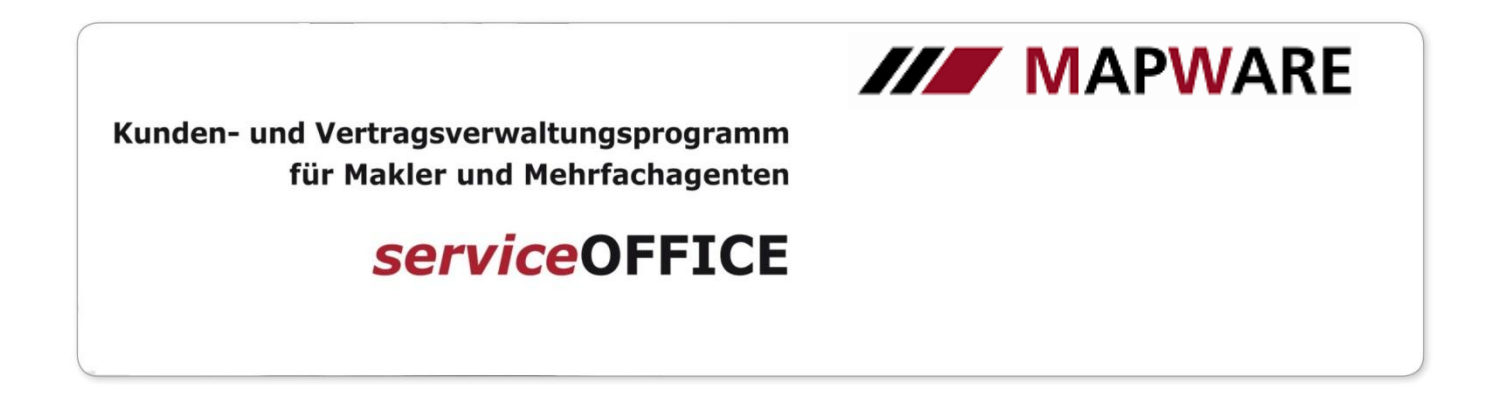

Nun können Sie diese soeben erstellte Auswertung mit einem Klick auf "Weiter" sofort verwenden

| Bestandsauswertung        |        |                                                  |
|---------------------------|--------|--------------------------------------------------|
| ڬ Weitere Optionen        |        | 0                                                |
|                           |        |                                                  |
| Bezeichnung               |        |                                                  |
| [Neue Bestandsauswertung] |        |                                                  |
| Eigen-oder Fremdverträge  |        |                                                  |
| Status                    |        |                                                  |
| aktiv                     |        | Denotes have been the state of the second second |
| Spartenauswahl            |        | Sparten bearbeiten / Produkte zuordnen           |
| ×                         | Sparte |                                                  |
|                           |        |                                                  |
|                           |        | < Zuriick Weiter > Abbrechen                     |

In diesem Dialogfenster können Sie die Gesellschaften anpassen, die in der Auswertung berücksichtigt werden sollen.

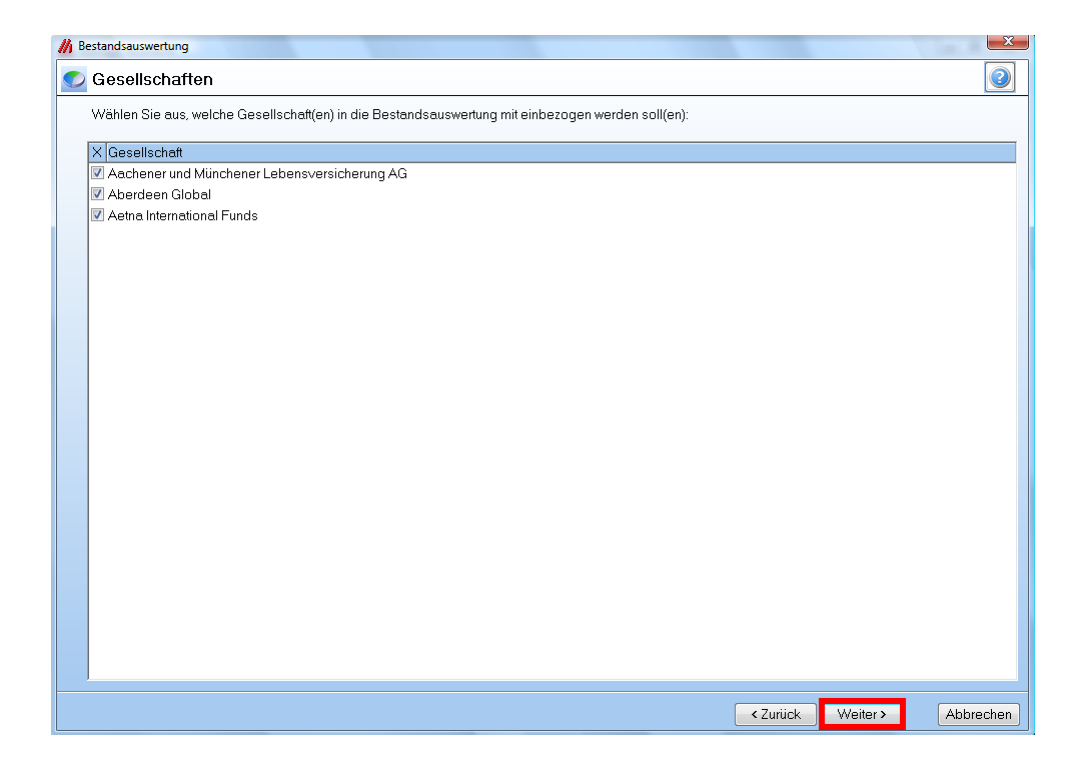

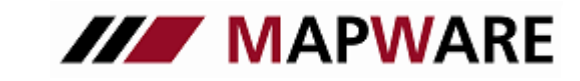

serviceOFFICE

Mit einem Klick auf "Bestandsauswertung ausführen" wird die Auswertung angestoßen und der pdf-Report generiert.

Bitte beachten Sie, dass für die Standard-Auswertung <u>aktive Versicherungsprodukte</u>, bei denen ein <u>Nettojahresbeitrag</u> eingepflegt ist, berücksichtigt werden.

Unter "Verträge ohne erfassten Nettojahresbeitrag anzeigen" erhalten Sie eine Auflistung aller Versicherungsprodukte, die in die Bestandsauswertung nicht einfließen.

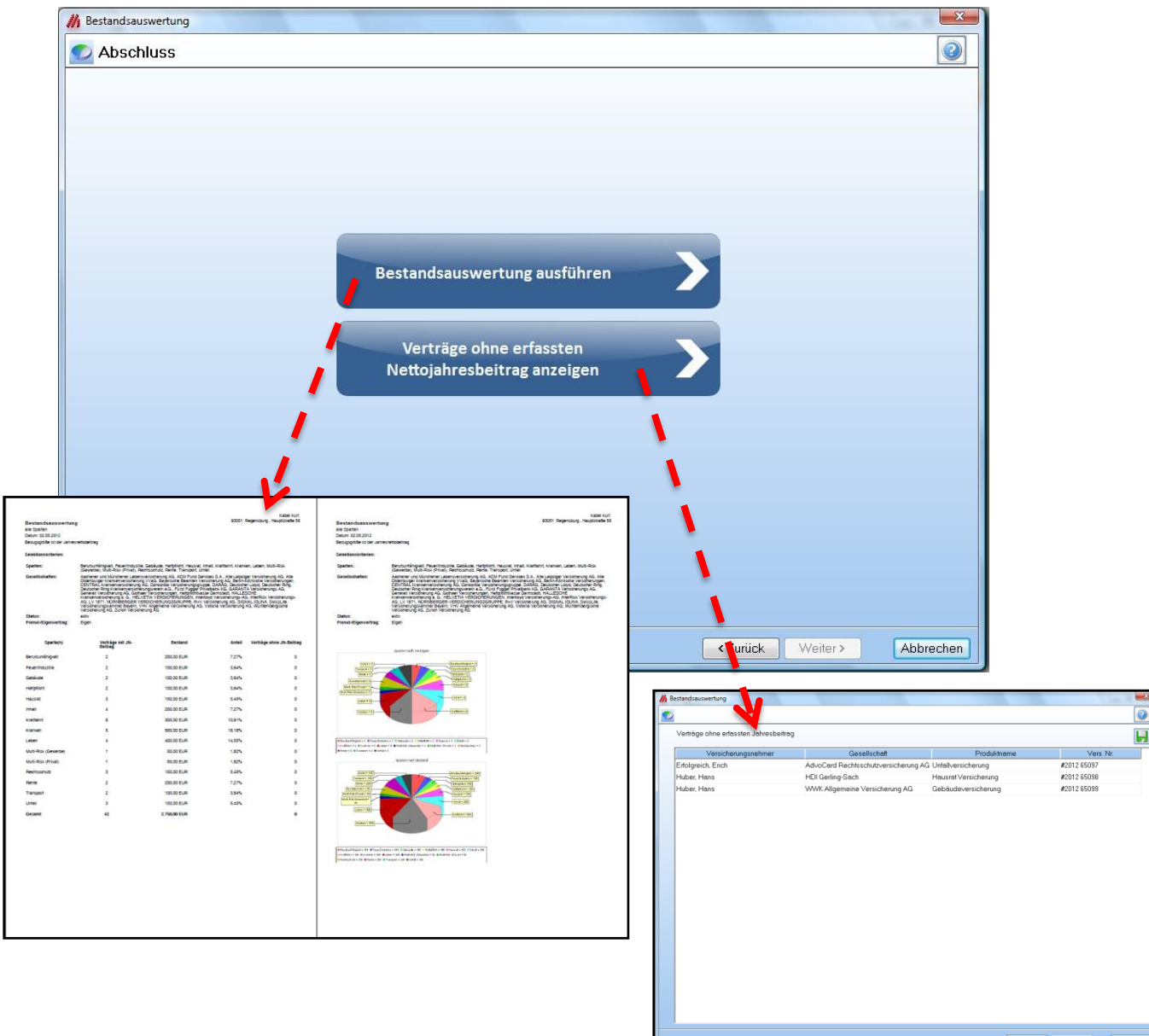

<Zurück Weiter> Schließen